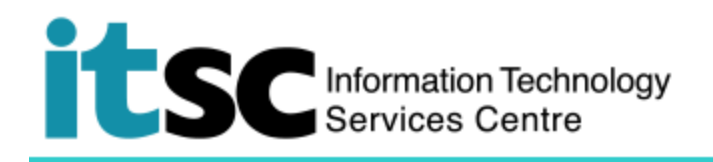

# 於 iOS 連接 CUHK VPN 服務

(此用戶指南適用於 iOS 11 用戶,如你正使用 iOS 8/9/10,有關界面或略有不同。)

### 目錄

| A. | 使用須知          | 1 |
|----|---------------|---|
| B. | 建立 VPN 檔案     | 2 |
| C. | 連接 CUHK VPN   | 5 |
| D. | 中斷連接 CUHK VPN | 5 |

#### A. 使用須知

使用服務前,請確保閣下的 OnePass 賬戶有效。如有查詢,請於 ITSC Service Desk (<u>https://servicedesk.itsc.cuhk.edu.hk/</u>) 留言。

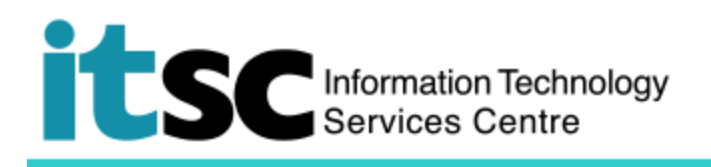

B. 建立 VPN 檔案

| 1. 打開 設定·點選 一般。 |                                  |     |
|-----------------|----------------------------------|-----|
|                 | III SMC HK 중 15:24 @ 7 0 100%    | • + |
|                 | Settings                         |     |
|                 | General                          | >   |
|                 | _                                |     |
| VPN ·           | .III SMC HK 奈 15:25 @ √ ♥ 100% [ | • 4 |
|                 | <b>&lt;</b> Settings General     |     |
|                 | Keyboard                         | >   |
|                 | Language & Region                | >   |
|                 | Dictionary                       | >   |
|                 |                                  |     |
|                 | iTunes Wi-Fi Sync                | >   |
|                 | VPN Not Connected                | >   |
|                 |                                  |     |

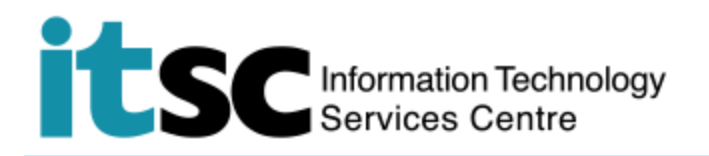

| 3. 點選 新增 VPN 設定                                | ISMC HK<br>                                                                                                    |
|------------------------------------------------|----------------------------------------------------------------------------------------------------|
| 4. 點選 <b>類型</b> 。<br>5. 選擇 L2TP 然後點選 新增<br>設定。 | IN SMC HK  IT:52  IT:52  I |
|                                                | Type   IKEv2 >     III SMC HK    15:26    Image: 100%    Image: 100%      ✓ Add Configuration   Type                                                                                                    |
|                                                | IKEv2<br>IPsec<br>L2TP                                                                                                    |

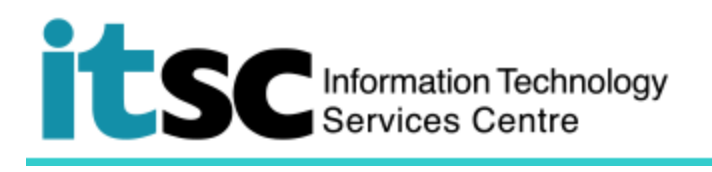

| 6. 輸入 VPN 設定檔資料:                 | 📶 SMC HK 🗢   | <b>15:27</b>    |
|----------------------------------|--------------|-----------------|
| (i) 描述: "CUHK VPN"               | Cancel       | CUHK VPN Done   |
| (ii) 伺服器:                        |              |                 |
| "vpn.cuhk.edu.hk"                | Type         | L 2TP           |
| (iii) 賬戶: (你的                    | Type         |                 |
| computing_id)*                   |              |                 |
| (iv) 密碼:                         |              |                 |
| (your_onePass_password)          | Description  | CUHK VPN        |
| (v) 密鑰: "ipsec-vpn"              | Server       | vpn.cuhk.edu.hk |
| *Computing ID:<br>學生:s1155xxxxxx | Account      | s1155000000     |
| 職員:bxxxxxx                       | RSA Securi   |                 |
| 7. 點選 <b>完成</b> .                | Password     | •••••           |
|                                  | Secret       | •••••           |
|                                  | Send All Tra | ffic            |
|                                  |              |                 |

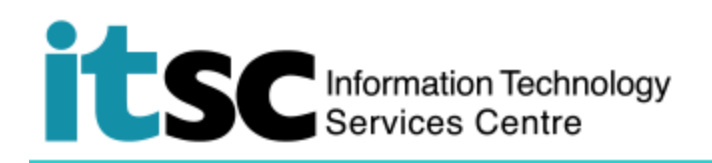

## C. 連接 CUHK VPN

| 1. 打開 設定 菜單,開啟 VPN。 |                                     |  |  |
|---------------------|-------------------------------------|--|--|
| *待 VPN 成功連接後,上方將出現  | III SMC HK 중 🐨 15:28 @ 7 ♥ 100% 🛑 4 |  |  |
| VPN 標誌。             | Settings                            |  |  |
|                     | Personal Hotspot Off >              |  |  |
|                     | VPN VPN                             |  |  |

## D. 中斷連接 CUHK VPN

| 1. 打開 <b>設定</b> 菜單·關閉 VPN。 |                         |                |  |
|----------------------------|-------------------------|----------------|--|
| *待 VPN 中斷連接後,上方的 VPN 標     | ■ SMC HK <b>ຈ</b> 16:04 | ④ ◄ ④ 100% ● + |  |
| 誌將會消失。                     | Settings                |                |  |
|                            | VPN VPN                 | $\bigcirc$     |  |

編寫:資訊科技服務處用戶支援小組

**上次更新:** 2018年5月9日

香港中文大學 資訊科技服務處版權所有 © 2018